## راهنمای کاربری نصب نرم افزار ارس

نسخه قابل نصب نرم افزار ارس در سایت بانک قابل دسترس می باشد.

- قبل از اجرای نرم افزار ارس برای اولین بار می بایست رسید حاوی بار کد (QR Code) از یکی از شعب بانک دریافت و کد فعالسازی نرم افزار از طریق پیامک در دسترس مشتری باشد.
  - ۲. مراحل زیر را به ترتیب ادامه دهید.

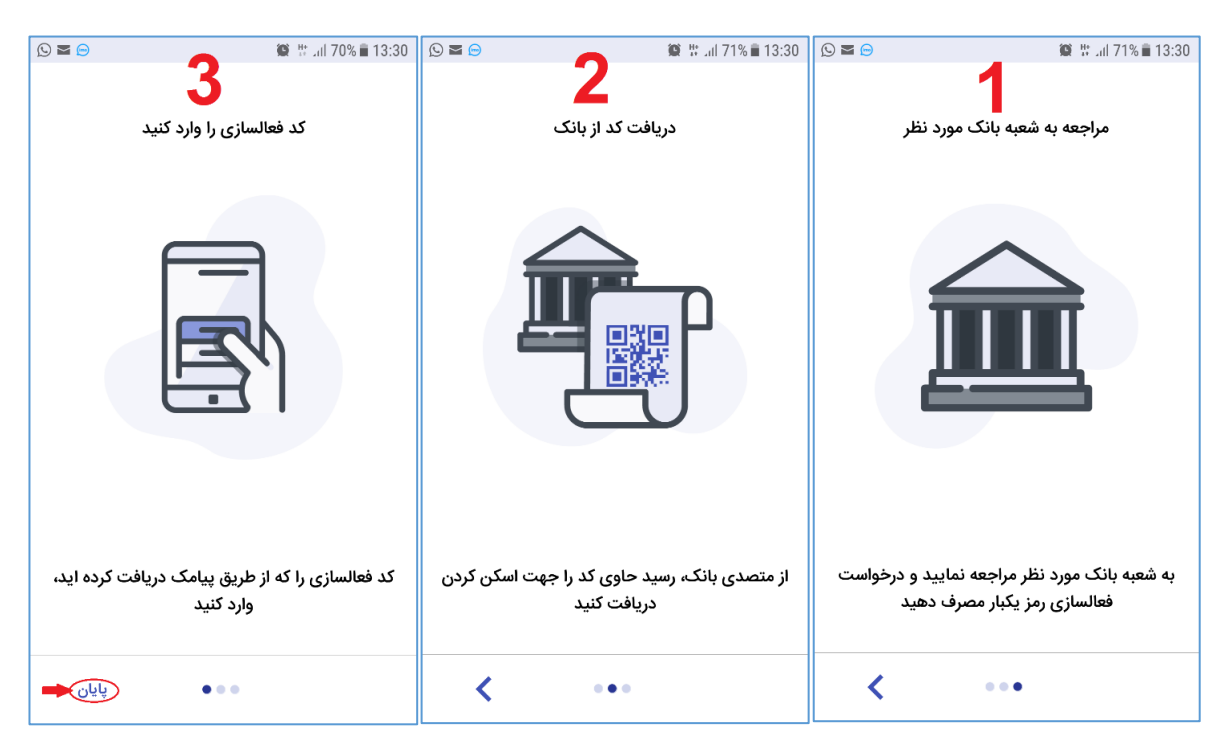

۳. بعد از زدن دکمه پایان الگوی احراز هویت را مشخص نمایید. این الگو همیشبه برای ورود به نرم افزار مورد استفاده قرار میگیرد.

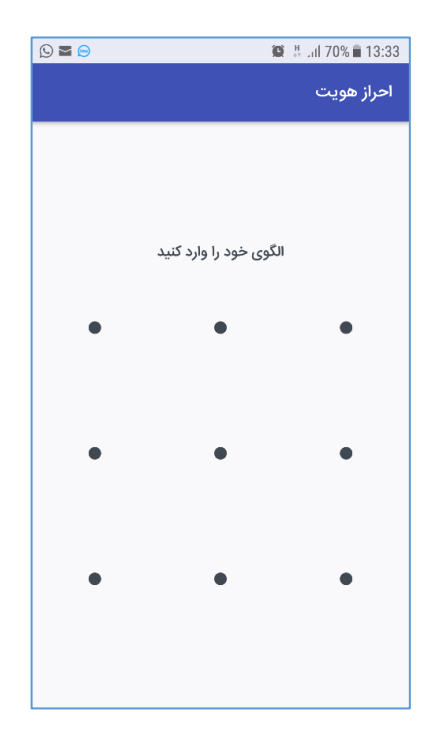

٤. سبس نام بانک را از لیست انتخاب و بارکد (QR Code) دریافتی از شعبه را با موبایل خود اسکن نمایید.

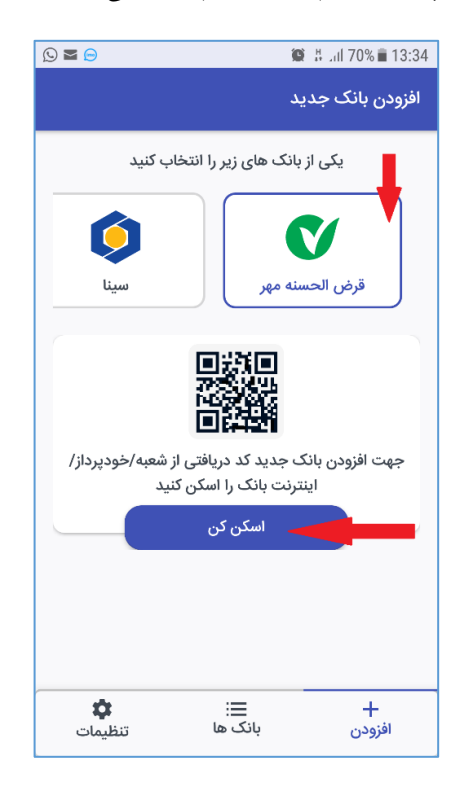

پس از اسکن شدن بارکد، اینترنت خط تلفن همراه خود را فعال نمایید.

مرفعالسازی پیامک شده و یک پین دلخواه ٦ رقمی را در کادرهای مربوطه وارد نمائید.

| <b>N</b> | i i i i i i i i i i i i i i i i i i i | 🖹 🗄 📶 67% 🗎 13:50    |
|----------|---------------------------------------|----------------------|
| تاييد    | های بانک                              | 🔶 ورود رمزه          |
|          | قرض الحسنه مهر                        | V                    |
| نيد      | ع رمز را برای فعالسازی انتخاب ک       | یک یا هر دو نو       |
| C        | رمز دوم                               | رمز اول              |
| ىي       | رمز ارسال شده با پیام                 | رمز فعالسازی         |
|          | طریق پیامک را وارد کنید               | کد دریافتی ۴ رقمی از |
| ترى      | پین دلخواه مشن                        | پين                  |
|          | لخواه وارد نمایید                     | یک کد ۶ رقمی را به د |
|          |                                       |                      |

پس از ورود اطلاعات در این مرحله دیگر نیازی به فعال بودن اینترنت تلفن همراه نی ست و نرم افزار به طور پیو سته بدون نیاز به اینترنت تولید رمز یکبارمصرف مینماید. اعتبار رمز نمایش داده شده ۳۰ ثانیه خواهد بوده و پس از آن رمز جدید تولید می گردد.

| 15:48 🖪 🕸 📾     |                | 😭 🍄 all 89% 🛢 |
|-----------------|----------------|---------------|
|                 |                | لیست بانک ها  |
|                 |                | C             |
|                 | فرض الحسنه مهر |               |
| ۵۳              | 7601           | رمز دوم       |
|                 |                |               |
|                 |                |               |
|                 |                |               |
|                 |                |               |
|                 |                |               |
|                 |                |               |
|                 |                |               |
| <b>ت</b> نظیمات | ≡<br>بانک ها   | +<br>افزودن   |
| 111             | 0              | <             |

لازم به ذکر است در صورتی که تاریخ و ساعت تلفن همراه شما با تاریخ و ساعت محلی ایران مطابقت نداشته باشد، خطای زیر نمایش داده و مجوز ورود به نرم افزار ارس داده نخواد شد و پس از انجام تنظیمات زمانی امکان ورود به سیستم وجود خواهد داشت.

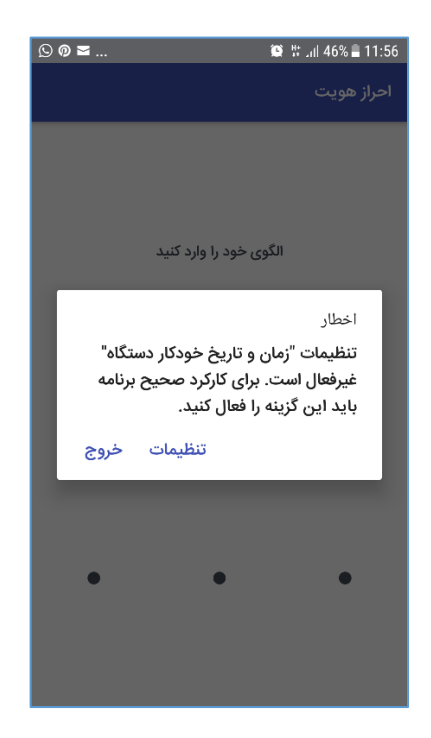